### **Ordering Transcripts Through Parchment**

When and why is it important to request a transcript for college purposes?

- Answer: Completing college applications for undergraduate, graduate admission, and transcript credit review.

### Step 1:

Use a computer to visit <u>https://www.parchment.com/u/registration/individual</u> and create an account.

#### Step 2:

Click start by adding a school or organization you attend.

- Example:

| Contraction of the second of the second of t |
|----------------------------------------------------------------------------------------------------|
|----------------------------------------------------------------------------------------------------|

### Step 3:

Add your school or organization by searching the school and clicking the add button.

- Example:

#### Add Your School or Organization

| UNC Charlotte                           |                        | Search                     |
|-----------------------------------------|------------------------|----------------------------|
|                                         |                        | Advanced Search            |
| School/Organization                     | Location               | Туре                       |
| UNC Charlotte - Office of the Registrar | Charlotte, NC, US      | College /Undergraduate ADD |
| University of Northern Colorado         | Greeley, CO, US        | College /Undergraduate ADD |
| Charlotte Alternative Education         | Charlotte, MI, US      | High School ADD            |
| Charlotte United Christian Academy      | Charlotte, NC, US      | High School ADD            |
| Charlotte Public Schools Proje          | Charlotte, MI, US      | High School ADD            |
| Charlotte Mecklenburg Vir High School   | Charlotte, NC, US      | High School ADD            |
| Port Charlotte High School              | Port Charlotte, FL, US | High School ADD            |
| Poudre Community Academy                | Charlotte, NC, US      | College /Graduate ADD      |
| Poudre Community Academy                | Charlotte, NC, US      | College /Undergraduate ADD |

Run a search below to add the school you attended to your account. After adding your school, you can begin ordering transcripts.

### Step 4:

Enter your enrollment information and click continue.

- Example:

Some additional information related to your enrollment is required below.

| UNC Charlotte - Office of the Registrar<br>would like you to provide the following information: |
|-------------------------------------------------------------------------------------------------|
| * Are you currently enrolled?                                                                   |
| ·                                                                                               |
| * Your first year of attendance                                                                 |
|                                                                                                 |
| Your Student ID Number                                                                          |
|                                                                                                 |
| Please verify your name while attending                                                         |
| Chenoa Chavis Other name variation or maiden name                                               |
|                                                                                                 |
| <b>Finish creating my Parchment account</b> <i>without</i> placing an order right now.          |
| CONTINUE                                                                                        |
| All items marked with a red asterisk are required.                                              |

### Step 5:

Click order and search and select the school you'd like to send your transcript to.

## - Example:

|                                    | Available Credentials                                                                                                    | CANCEL ×           |
|------------------------------------|----------------------------------------------------------------------------------------------------|--------------------|
| f                                  | The following credentials are available from <b>UNC Charlotte - C</b><br><b>the Registrar</b> . Start your order by selecting a credential listed l<br>(you can add more later) | Office of<br>below |
| TRANSCRIPT                         | Transcript<br>An academic transcript is a inventory of courses<br>that a learner has taken and the grades that they<br>earned in those courses during the academic year.        | Drder              |
|                                    | Sat Delivery Destination                                                                                                    |                    |
|                                    | Set Delivery Destination                                                                                                    | CANCEL             |
| Your orde<br>individua             | er will be sent from <b>UNC Charlotte - Office of the Registrar</b> to the<br>l and/or organization at the destination below.                                                   | ž                  |
| Orders placed on Labor Day. Regula | Saturday, September 2nd thru thru Monday, September 4th may be delaye<br>r processing times will resume on September 5th. Thank you.                                            | ed due to          |

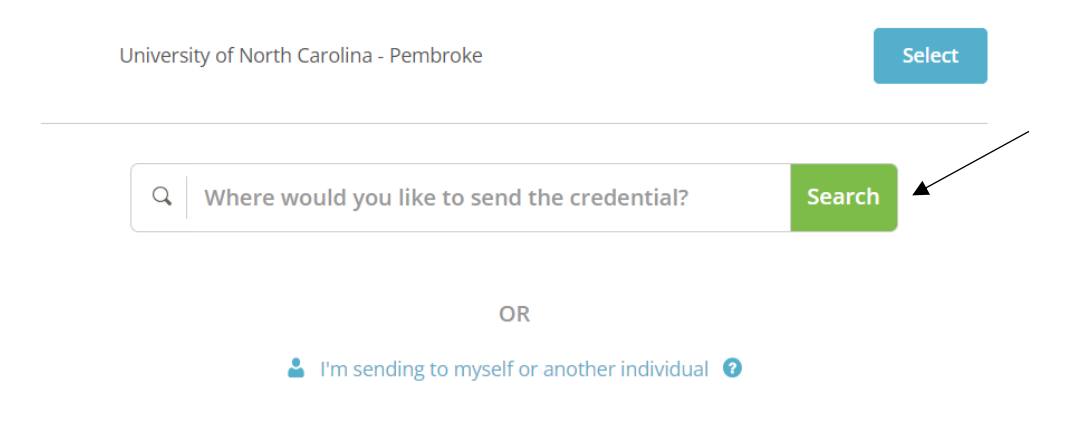

## Step 6:

Select the purpose for sending transcript, add any additional documentation needed, electronically sign, and click the I consent box, and then click continue.

- Example:

| TRANSCRIPT                                                                                                    | ranscript<br>6 For: Chenoa Chavis                                                 |
|----------------------------------------------------------------------------------------------------|-----------------------------------------------------------------------------------|
| FROM<br>UNC Charlotte - Office of the<br>Registrar<br>Charlotte, NC                                                 | e <sup>রু</sup> Delivery Method: <b>Electronic</b><br>Credential Fee: \$0.00      |
| TO<br>University of North Carolina -<br>Pembroke                                                                    | Item Total: \$0.00                                                                |
| * Purpose                                                                                                    | * When do you want this sent?                                                     |
| P Would you like to add an attachment file? (op                                                                     | tional) 🚯 Add An Attachment                                                       |
| B Would you like to add an attachment file? (op                                                                     | tional) 🟮 Add An Attachment                                                       |
| Please review the information below pertaining complete this order.                                                 | Clear Signature                                                                   |
| Type full name as signed above                                                                                      | Chavis                                                                            |
| * 🕑 I consent to the disclosure of the o<br>attachments to the delivery recipi<br>the purpose identified by me abov | credentials and any provided<br>ient, each as I've selected above, and for<br>ve. |
| CONT                                                                                                    | INUE                                                                              |
| ★ All items marked with a red aster                                                                                 | risk are required to submit this form.                                            |

# Step 7:

Review your order summary and click complete order.

# - Example:

• Your order has not been placed yet. Please review and complete the order below Here's your order summary Chenoa

| FOR                | 🚢 Chavis, Chenoa                                                                                               | 1             | \$0.00 | ^ |
|--------------------|----------------------------------------------------------------------------------------------------|---------------|--------|---|
| ITEM<br>FROM<br>TO | Transcript<br>UNC Charlotte - Office of the Registrar<br>University of North Carolina - Pembroke, Pembroke, NC | e <b>^ 🕇 </b> | \$0.00 | 1 |
| Add a              | nother item for Chenoa Chavis                                                                                  |               |        |   |

| Order Total \$0.00 |
|--------------------|
|--------------------|